# STRATEGY<sup>™</sup> ANALYZER 6.1 INSTALLATION QUICK START

### SERVER REQUIREMENTS

• STRATEGY 4.5 with patch 4 (4.50.040) or later patch

**Note**: We do not recommend installing Analyzer 6.1 over an existing production library. Instead, install a new 4.5 library and apply patch 4 or later.

- Essbase/400 6.5 (if you will use Analyzer with multidimensional databases)
- OS/400 Version 5, Release 1 (V5R1)
- Java Developer Kit (JDK) 1.3.1
- Java group PTF SF99060-11 or later
- Database group PTF SF99501-09 or later. You must also have the ability to run the iSeries RUNSQLSTM command.
- Disk Space:

Analyzer Server: 100 MB Temporary Space: 50 MB Run-time Space: 500 MB

### CLIENT REQUIREMENTS

- Microsoft Windows 98; Microsoft Windows NT 4.0, Service Pack 6; Microsoft Windows 2000, Service Pack 2; or Windows XP
- Internet Explorer 5.5 or later
- Microprocessor: 450 MHz minimum. 850 MHz recommended.
- 128 MB of RAM
- 30 MB temporary Hard Disk Space

## JAVA PLUG-IN

To use the Analyzer Java Web Client and Analyzer Administration Tools, users must have Sun Java Plug-in 1.3.1 with the latest patch. If you do not have the plug-in installed, you will be prompted to install it when you log on to Analyzer and click the Analyzer Java Web Client link or the Analyzer Administration Tools link.

### **ORION APPLICATION SERVER**

Before installing Analyzer, the Orion Application Server needs to be installed and stopped, and you need to know the Orion port number.

During STRATEGY installation, you can install Orion during or after Warehouse Manager Server installation.

For Orion installation instructions, see your *STRATEGY Analyzer Guide*.

## TO INSTALL ANALYZER:

- **1.** Insert the CD into the iSeries CD drive.
- Log on with QSECOFR or equivalent authority (\*ALLOBJ, \*IOSYSCFG, \*SAVSYS, \*JOBCTL, and \*SECADM special authorities are needed). The installation will fail if the installing profile's User Profile setting is OWNER(\*GRPPRF). \*GRPPRF cannot own new objects created by the installing profile.
- **3.** Type LODRUN \*OPT and press Enter.
- 4. When prompted for a path name, accept the default.
- **5.** On the next screen, you are prompted for the following information. If you will not use Analyzer with multidimensional databases, you can accept the default information.
  - 4.5 Warehouse Manager Server library name (default is SCSERVER)
  - Essbase Enterprise Server (EES) IP address (default is 127.0.0.1)
  - EES server port (default is 5001)
  - EES domain (use Essbase)
- **6.** At the confirmation screen, enter Y to begin installation.
- When the installation is successful, you will see the message "Analyzer setup completed successfully." Any errors will be reported.

## DOCUMENTATION

For more information about Analyzer, such as security, starting and stopping Orion, requirements, and connecting to the Analyzer Launch Page, see the *STRATEGY Analyzer Guide*.

For known problems and restrictions, see the Analyzer 6.5 Readme.

All STRATEGY Analyzer documentation is available on the Analyzer CD, or from the Analyzer Information Map after installing Analyzer. To access the Information Map, from the Analyzer Launch Page, click the Analyzer Information Map link. Hyperion® documentation is also available from the Information Map.

If you have problems or questions during installation, contact Technical Support. Technical Support contact information is available in the *STRATEGY Analyzer Guide*.

If you have questions or suggestions about any STRATEGY documentation, contact the documentation team at *docfeedback@spss.com*.